## SEVIS Video: Annual Verification of School Officials

Transcript

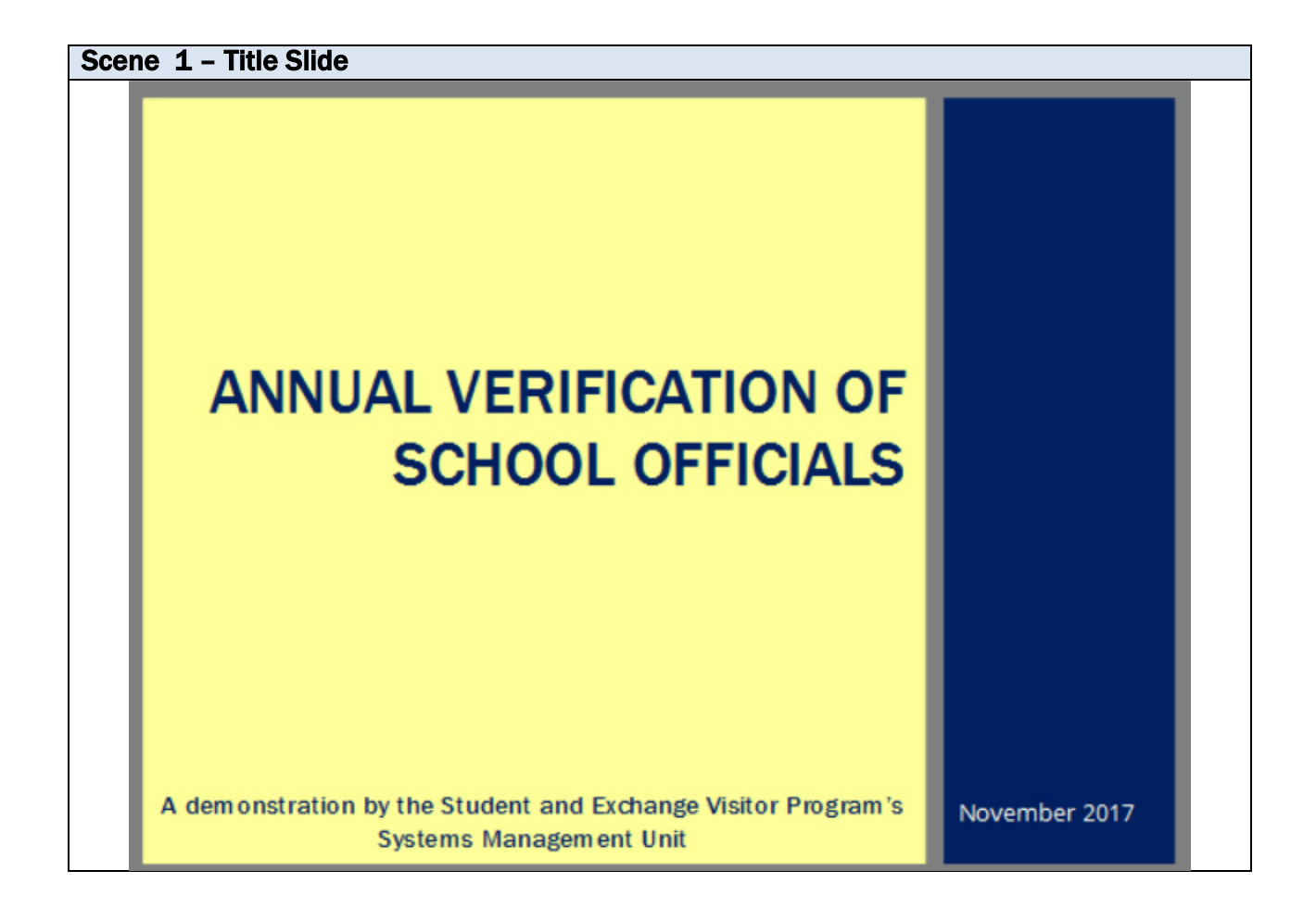

| Scene Description                              | Narration |
|------------------------------------------------|-----------|
| Title slide with the words Annual verification |           |
| of school officials. A demonstration by the    |           |
| Student and Exchange visitor Program's         |           |
| Systems Management Unit.                       |           |

Scene 2 – FISMA Requirements

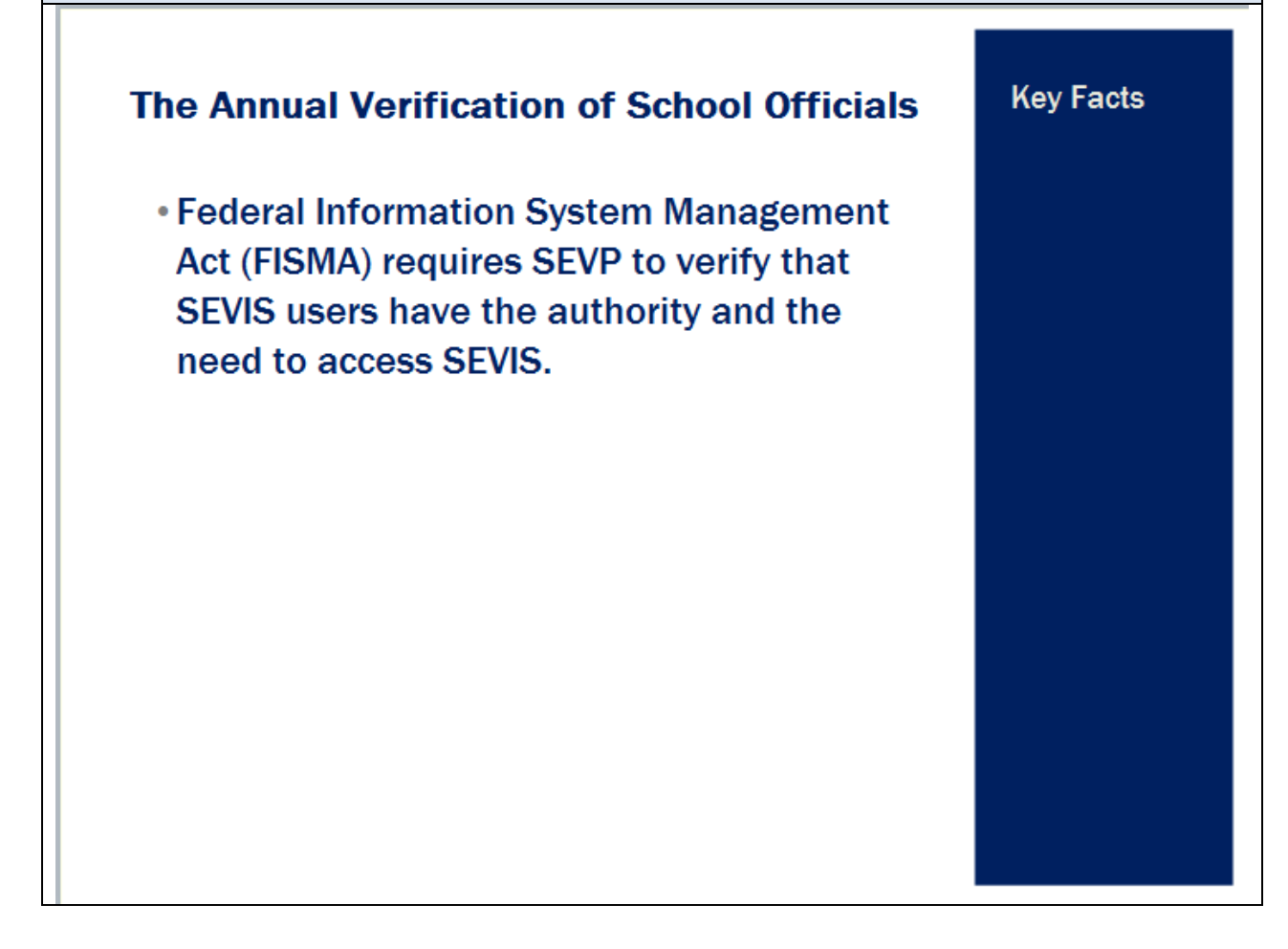

| Scene Description                                    | Narration                                                                                         |
|------------------------------------------------------|---------------------------------------------------------------------------------------------------|
| Text slide that reads: Federal Information           | Key Facts                                                                                         |
| System Management Act (FISMA) requires               | SEVIS is a federal database subject to the                                                        |
| SEVP to verify that SEVIS users have the             | Federal Informaton Security Management                                                            |
| authority and the need to access SEVIS.              | Act, or FISMA.                                                                                    |
|                                                      | FISMA required the annual review and verification of every users with access to a federal system. |
| The following text displays on screen:               | Principal designated school officials, or                                                         |
| • PDSOs must confirm officials listed on the         | PDSOs, must verify that officials listed on                                                       |
| Form I-17:                                           | the Form I-17 are still employed by the                                                           |
| <ul> <li>are still employed by the school</li> </ul> | school and still requires SEVIS access.                                                           |
| • still require SEVIS access as a PDSO or            |                                                                                                   |
| DSO.                                                 |                                                                                                   |

|--|

| Timeframe                                 | Key Facts |
|-------------------------------------------|-----------|
| requency: Annual                          |           |
| ength of Verification Period: 3 months    |           |
| /erification Period:                      |           |
| <ul> <li>December 2 - March 2,</li> </ul> |           |
| if March 2 is in a non-leap year          |           |
| <ul> <li>December 3 – March 2,</li> </ul> |           |
| if March 2 is in a leap year              |           |
|                                           |           |

| Scene Description                        | Narration                                      |
|------------------------------------------|------------------------------------------------|
| Text slide that reads:                   | PDSOs must verify themselves and all           |
| Timeframe                                | designated school officials (DSOs) at their    |
| Frequency: Annual                        | school every year. They have three months      |
| Length of Verification Period: 3 months  | to complete this task.                         |
| Verification Period:                     | PDSOs can only access the functionality        |
| December 2 - March 2, if March 2 is in a | during the three-month verification period.    |
| non-leap year                            | Once the PDSO finishes verifying officials for |
| December 3 – March 2, if March 2 is in a | every campus at the school, the                |
| leap year                                | functionality and the associated notices go    |
|                                          | away.                                          |
|                                          | If March 2nd falls in a non-leap year, the     |
|                                          | verification functionality and the notices     |
|                                          | become available on December 2nd. If           |
|                                          | March 2nd falls in a leap year, they become    |
|                                          | available on December 3rd.                     |

| Scene 4 – who can complete the verification?                                                                                                    |           |
|----------------------------------------------------------------------------------------------------|-----------|
| Who can Complete the Verification?                                                                                                    | Key Facts |
| • Only PDSOs                                                                                                    |           |
| <ul> <li>Any PDSO at a school can complete the<br/>verification for all the campuses at the<br/>school</li> </ul>                                                                      |           |
| <ul> <li>Schools that do not have a PDSO to complete<br/>the annual verification must email SEVP for<br/>help replacing the PDSO:<br/>Forml17SupportingEvidence@ice.dhs.gov</li> </ul> |           |

| Scene Description                                                                                                    | Narration                                                                                                    |
|----------------------------------------------------------------------------------------------------|----------------------------------------------------------------------------------------------------|
| Text Slide: Who can complete the                                                                                                    | Even though all PDSOs and DSOs at a                                                                                                    |
| verification?                                                                                                    | school are notified about the need to verify                                                                                                    |
| Only PDSOs                                                                                                    | school officials, only PDSOs can actually do the verification.                                                                                       |
| <ul> <li>Any PDSO at a school can complete the<br/>verification for all the campuses at the<br/>school</li> </ul>                                                                      | SEVIS allows any of the PDSOs at a school<br>to complete the verification, even if it is for<br>a campus where that person might not be<br>the PDSO. |
| <ul> <li>Schools that do not have a PDSO to<br/>complete the annual verification must<br/>email SEVP for help replacing the PDSO:<br/>Forml17SupportingEvidence@ice.dhs.gov</li> </ul> |                                                                                                    |

### PDSO not Available to Complete Verification?

Schools that do not have a PDSO to complete the annual verification must follow the guidance found in the SEVP Fact Sheet 8.1: Designated School Official Submissions to replace the PDSO.

### Key Facts

| Scene Description                                          | Narration                                                                                                    |
|------------------------------------------------------------|----------------------------------------------------------------------------------------------------|
| Frustrated student sits at her desk looking                | Schools that do not have or will not have a                                                                                                    |
| at a screenshot of an error message.                       | PDSO available to complete the verification<br>must work with SEVP to have someone<br>appointed as a PDSO. Follow the guidance<br>in the SEVP Fact Sheet on DSO<br>Submissions. |
| Resources:                                                 | A list of resources and their URLs is                                                                                                    |
| <ul> <li>SEVP Fact Sheet 8.1: Designated School</li> </ul> | available at the end of this demonstration.                                                                                                    |
| Official Submissions                                       | For schools without a PDSO, the most                                                                                                    |
| <ul> <li>Manage School Officials page on SEVIS</li> </ul>  | important resources are the SEVP Fact                                                                                                    |
| Help Hub                                                   | Sheet 8.1: Designated School Officials                                                                                                    |
| <ul> <li>SEVIS Job Aid: Update School Officials</li> </ul> | Submissions on ICE.gov, and two resources on the SEVIS Help Hub:                                                                                                    |
|                                                            | 1. The Manage School Officials page and                                                                                                    |
|                                                            | 2. The SEVIS job aid for updating school                                                                                                    |
|                                                            | officials.                                                                                                    |

Scene 6 – Notifications

| <b>Notifications</b><br>School officials will receive several notifications                                                                                                    | Key Facts |
|----------------------------------------------------------------------------------------------------|-----------|
| <ul> <li>Broadcast messages announcing the<br/>verification</li> </ul>                                                                                                    |           |
| <ul> <li>Reminder emails to officials at unverified<br/>schools at various times throughout the Any<br/>PDSO at a school can complete the verification<br/>for all the campuses at the school</li> </ul> |           |
| <ul> <li>Success email to all school officials when<br/>PDSO successfully completes the verification<br/>for the school</li> </ul>                                                                       |           |

| Scene Description                                                    | Narration                                                                                                    |
|----------------------------------------------------------------------|----------------------------------------------------------------------------------------------------|
| Frustrated student at a computer with a screenshot of error message. | All school officials will receive two broadcast<br>messages before the verification period<br>starts - one roughly a month before and the<br>other one day before.<br>Once the verification period starts, SEVIS<br>will email periodic reminders to officials at<br>schools that have not yet completed the<br>verification.<br>SEVIS will email all school officials when the<br>verification for all of the school's campuses<br>is complete. |

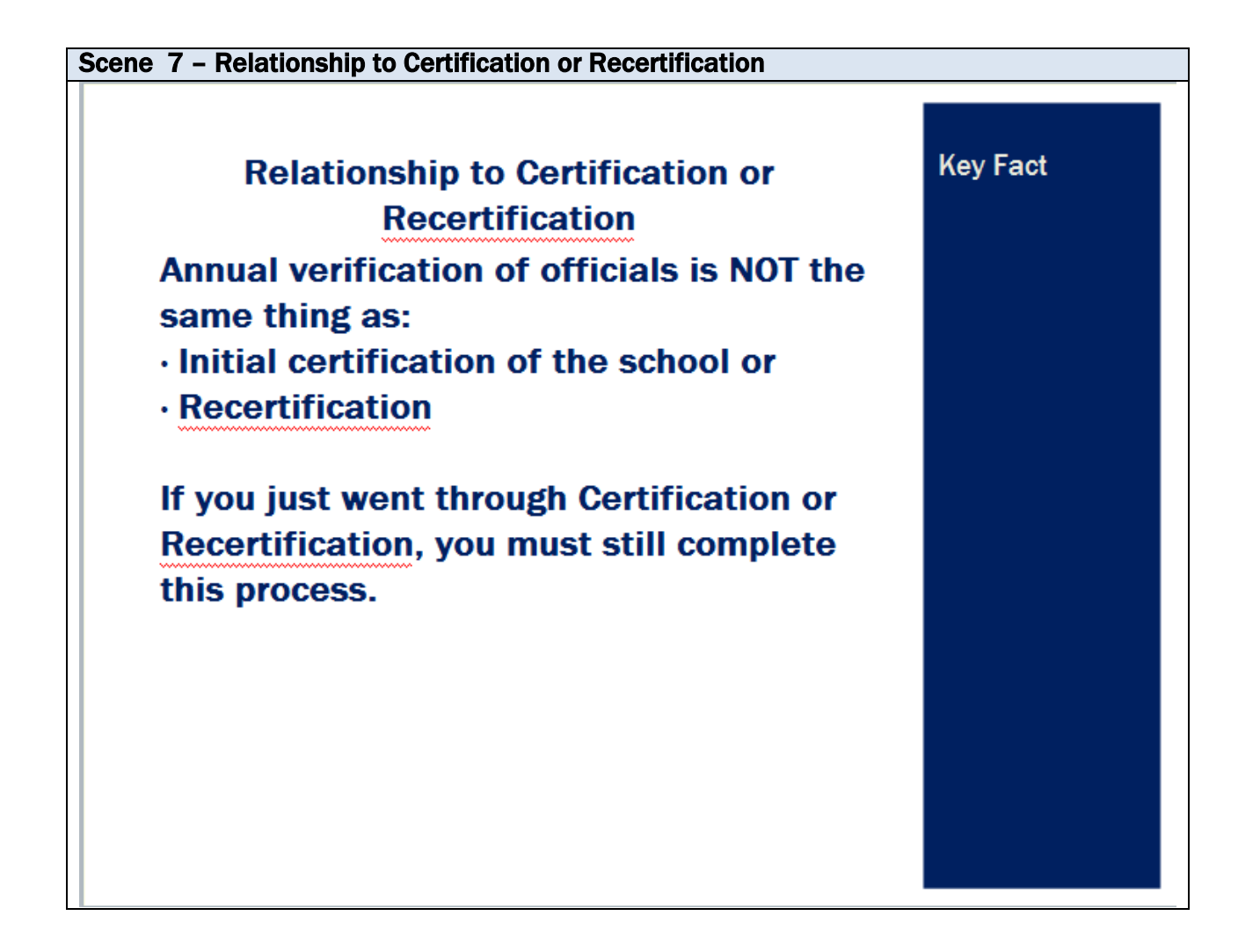

| Scene Description                                                                                      | Narration                                                                                                    |
|----------------------------------------------------------------------------------------------------|----------------------------------------------------------------------------------------------------|
| Text slide – text reads: Annual verification of                                                        | Do not confuse the annual verification of                                                                                                    |
| officials is NOT the same thing as:                                                                    | school officials with Initial Certification or                                                                                                    |
| Initial certification of the school or                                                                 | Recertification.                                                                                                    |
| Recertification                                                                                        | You must complete the annual verification                                                                                                    |
|                                                                                                    | even if :                                                                                                    |
| If you just went through Certification or<br>Recertification, you must still complete this<br>process. | <ul> <li>Your school was certified or<br/>recertified before December 2nd</li> <li>You filed for or were approved for<br/>recertification</li> <li>SEVP approved a change to your<br/>school officials before December 2<sup>nd</sup>.</li> <li>Note: Schools granted SEVP-certification<br/>between December 2 and March 2 will<br/>participate in the next annual verification.</li> </ul> |

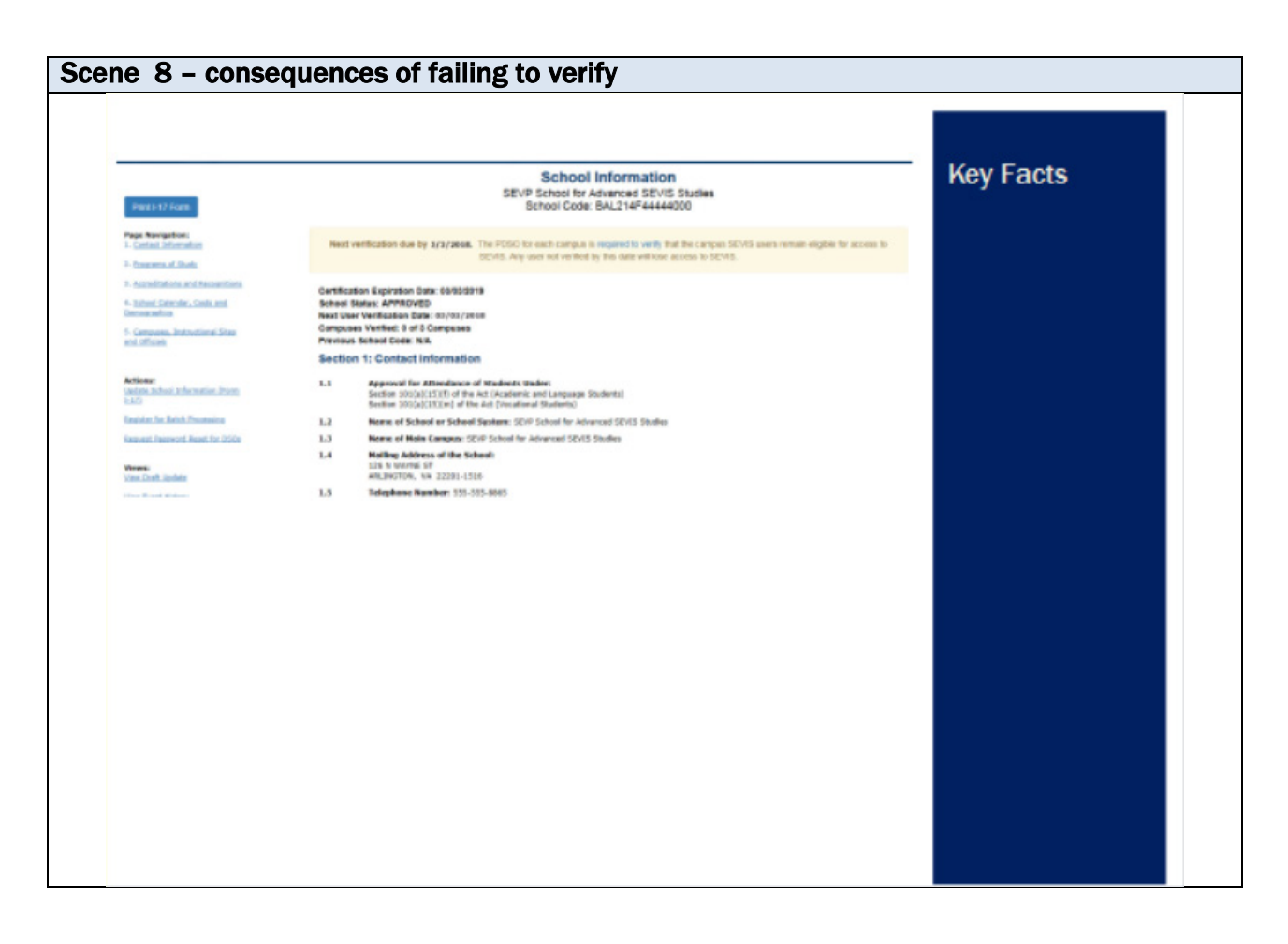

| Scene Description                             | Narration                                   |
|-----------------------------------------------|---------------------------------------------|
| Screenshot of the school information page     | The school Information page offers three    |
| with annual verification notice. Three arrows | tools to help monitor progress:             |
| point out key parts of the page.              |                                             |
| The arrows disappear. Call-out text points to | 1. A notice that displays only during the   |
| the annual verification notice at the top of  | verification period for unverified schools. |
| the page. The text reads: "Notice that        |                                             |
| verification is due by March 2."              |                                             |
| Call-out text points to the Next User         | 2. The date the next annual verification is |
| Verification Date field.                      | due. This date displays permanently on the  |
|                                               | school information page.                    |
|                                               |                                             |
| Call-out text points to the Number of         | 3. The number of campuses at the school     |
| Campuses Verified field.                      | that have been verified. This is a useful   |
|                                               | reference for schools with many campuses.   |

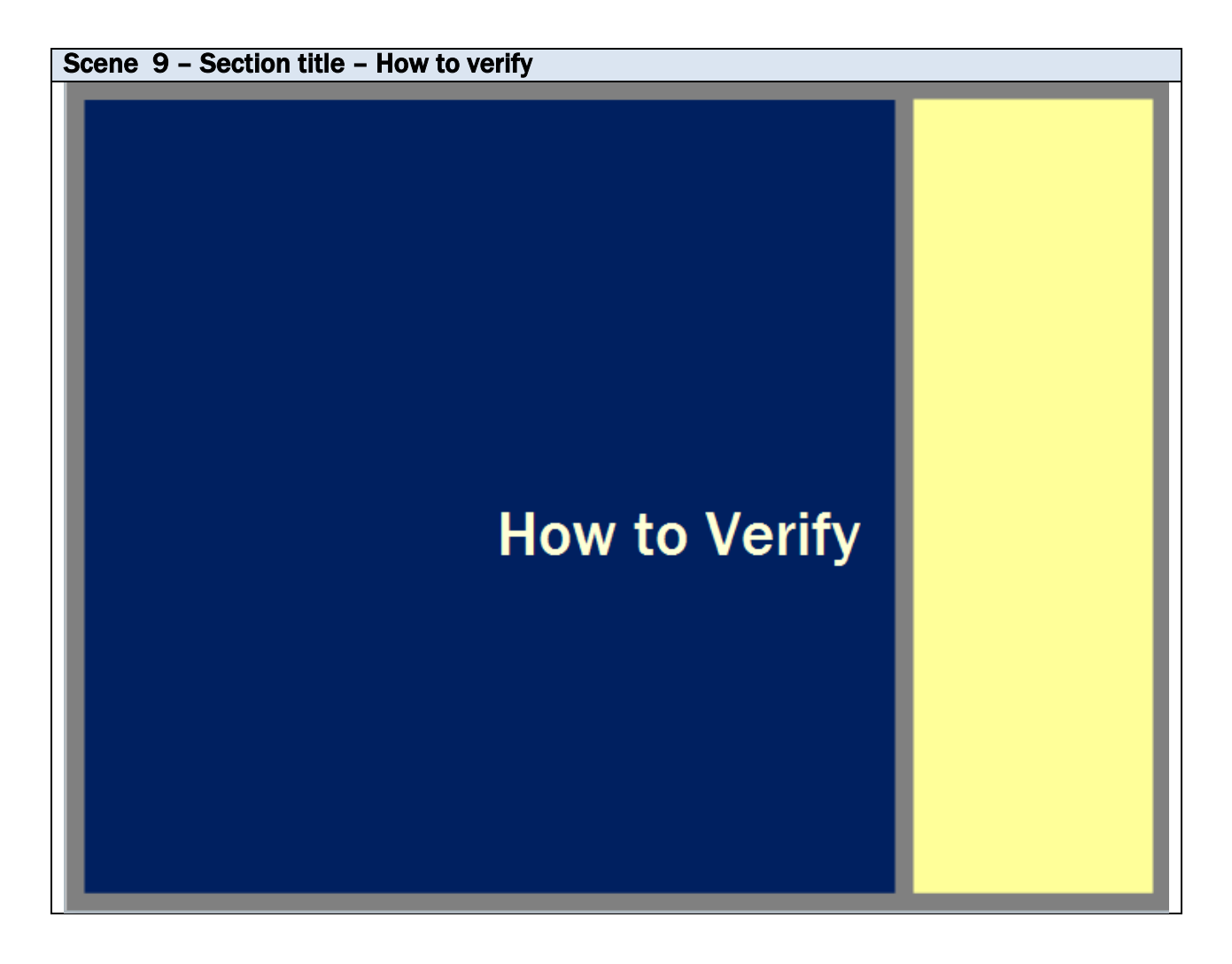

| Scene Description | Narration      |
|-------------------|----------------|
| Text slide        | How to verify. |

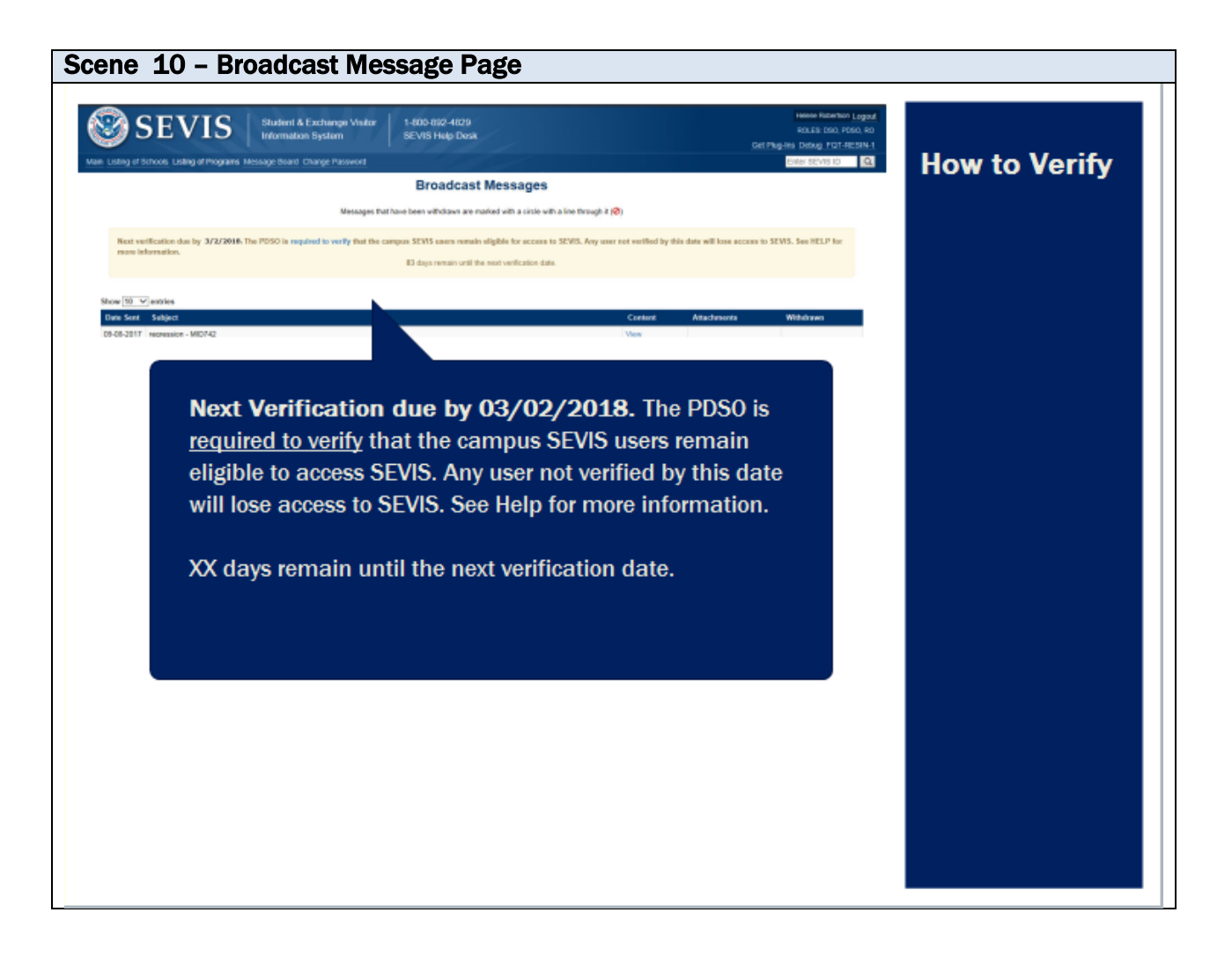

| Scene Description                                                                              | Narration                                                                                                    |
|------------------------------------------------------------------------------------------------|----------------------------------------------------------------------------------------------------|
| Screenshot of the Broadcast Message page<br>with the annual verification notice called<br>out. | When school officials at unverified schools<br>log in to SEVIS on December 2nd or later,<br>the Broadcast Message page displays a<br>notice about the verification.<br>The message is almost the same for both<br>PDSOs and DSOs, but the PDSO's message<br>contains a link to the verification page. |
|                                                                                                |                                                                                                    |

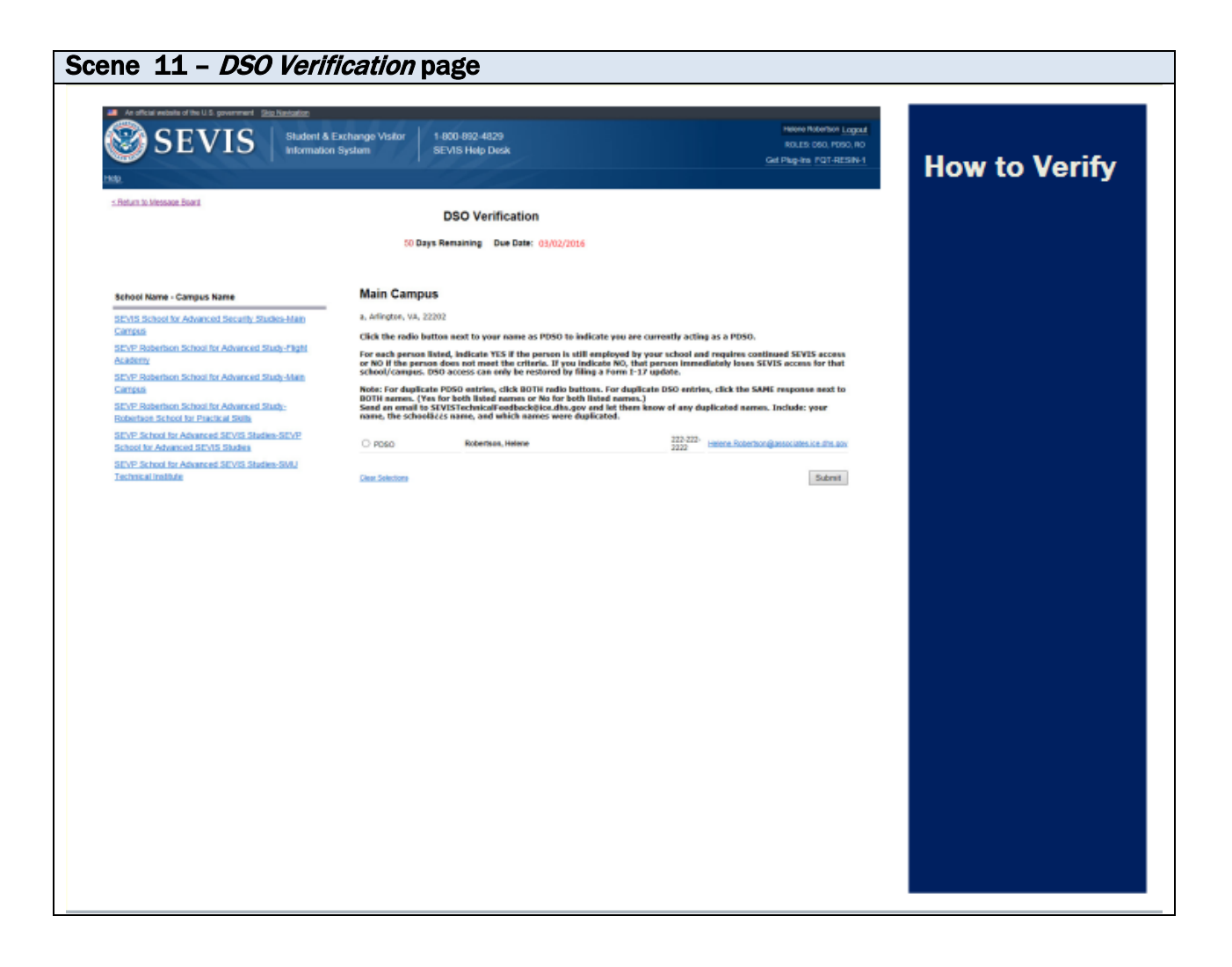

| Scene Description                            | Narration                                    |
|----------------------------------------------|----------------------------------------------|
| Screenshot of the DSO Verification page      | When the PDSO clicks the hyperlink, the      |
|                                              | DSO verification page opens. This page has   |
|                                              | three parts.                                 |
| A call out box highlights the number of days | The first section displays the number of     |
| left and the due date                        | days remaining in the verification cycle and |
|                                              | the due date.                                |
| A call out box highlights the list of        | The second section is a list of schools by   |
| campuses to be verified                      | campus that require verification.            |
|                                              | Verifications are done one campus at a       |
|                                              | time. Campuses come off the list as they     |
|                                              | are verified. If a school only has one       |
|                                              | campus, only one campus will display. If the |
|                                              | PDSO is an official at more than one school, |
|                                              | the PDSO will see every campus for every     |
|                                              | school.                                      |

# Scene 2.9 Averification Page for DSOs at a Campus

| Scene Description                         | Narration                                     |
|-------------------------------------------|-----------------------------------------------|
| Screenshot of the Verification Page for   | Completing the verification is a simple click |
| DSOs at a Campus                          | of a series of radio buttons.                 |
| PDSO radio button selected                | Click the radio button next to the name of    |
|                                           | the PDSO to confirm the individual listed is  |
|                                           | the PDSO.                                     |
| DSO radio buttons selected                | Next, click the appropriate radio button for  |
|                                           | each of the DSOs at the campus. Click yes     |
|                                           | to indicate the DSO is still at that campus.  |
| Warning message displays for the DSO with | PDSOs who want to delete a DSO from the       |
| the "no" radio button selected            | Form I-17 can simply select "No" during       |
|                                           | verification to remove the official without   |
|                                           | submitting a Form I-17 update. Clicking       |
|                                           | "No" means the individual is no longer a      |
|                                           | DSO at that campus. SEVIS displays a          |
|                                           | warning message when "No" is selected.        |
|                                           | This is the only warning SEVIS will give. The |
|                                           | DSO will lose access to the campus in SEVIS   |

| Scene Description            | Narration                                   |  |  |
|------------------------------|---------------------------------------------|--|--|
|                              | when the PDSO clicks submit. Note: If the   |  |  |
|                              | DSO serves other campuses, the DSO can      |  |  |
|                              | still access those other campuses at the    |  |  |
|                              | school. If the DSO does not serve other     |  |  |
|                              | campuses, he or she will not be able to log |  |  |
|                              | into SEVIS again.                           |  |  |
| Submit button is called out. | Once all selections have been made, click   |  |  |
|                              | Submit.                                     |  |  |
|                              |                                             |  |  |
|                              | The annual verification for that campus is  |  |  |
|                              | complete.                                   |  |  |
|                              |                                             |  |  |

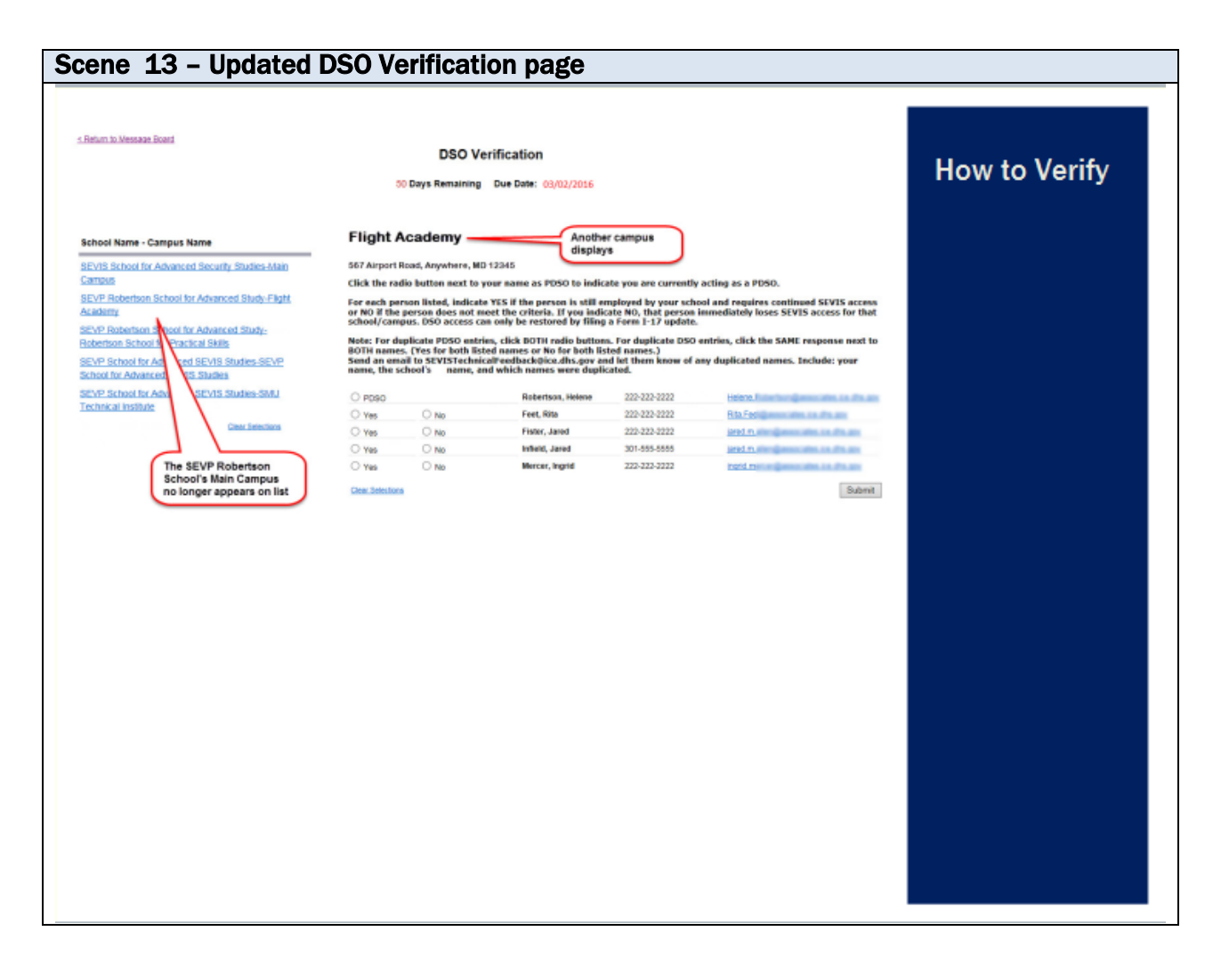

| Scene Description                                                                                                    | Narration                                                                                                    |
|----------------------------------------------------------------------------------------------------|----------------------------------------------------------------------------------------------------|
| Screenshot of the DSO Verification page<br>with another school displayed. The SEVP<br>Robertson School no longer appears on the<br>lst of campuses needed verification. | The just-verified campus no longer appears<br>on the list of campuses needing verification.<br>Repeat this process until no more<br>campuses are listed. |
|                                                                                                    | A school is not verified until ALL of its<br>campuses are verified.<br>The process is simple.                                                            |
|                                                                                                    | This process is completely separate from<br>the Form I-17 update process and from<br>Recertification. It will not lock the Form I-17.                    |
|                                                                                                    | There is no reason to delay.                                                                                                    |

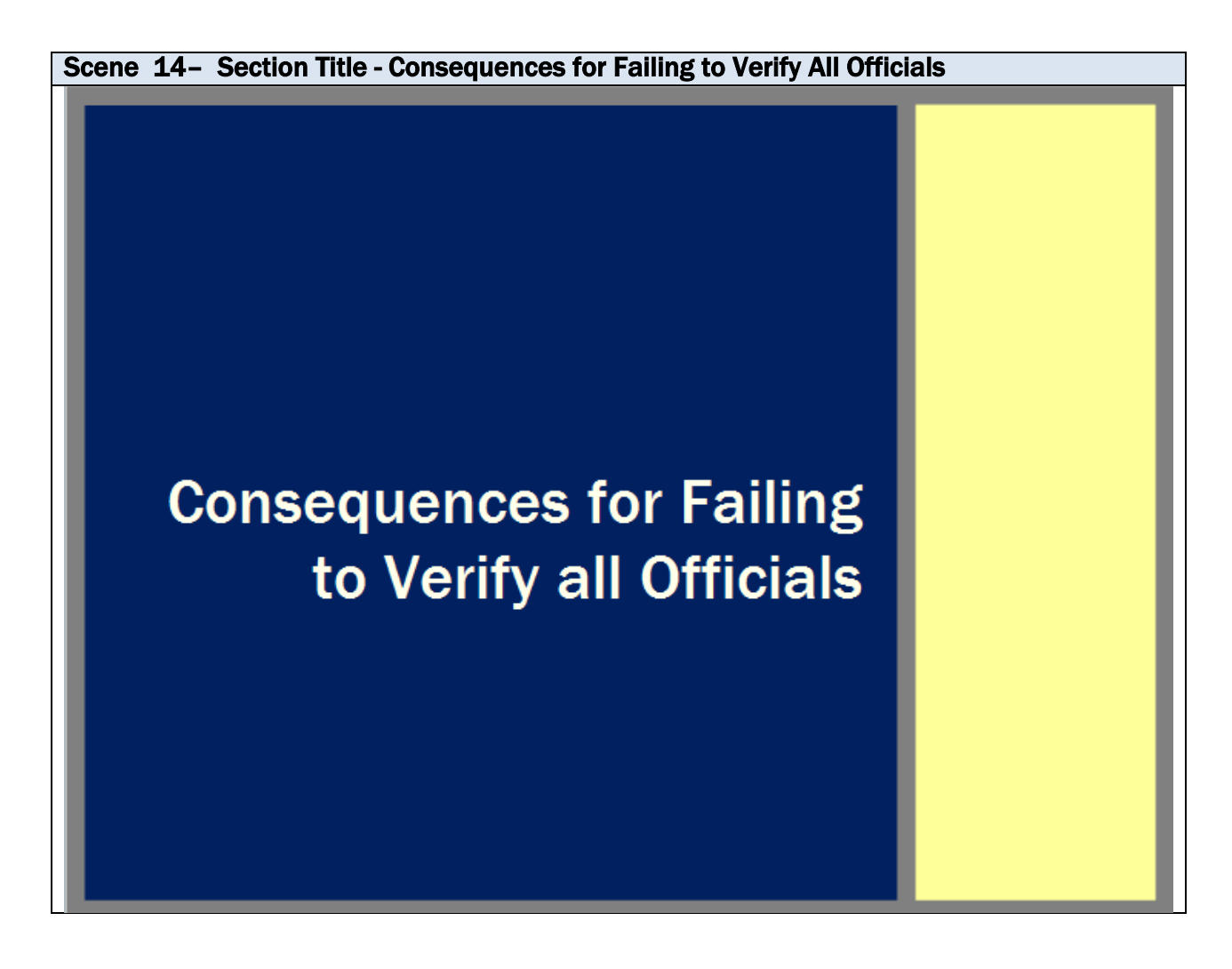

| Scene Description        | Narration                              |
|--------------------------|----------------------------------------|
| Section title text slide | Consequences for Failing to Verify All |
|                          | Officials                              |

Scene 15 - Failure to Verify

| Failure to Verify                                                                            | Consequences             |
|----------------------------------------------------------------------------------------------|--------------------------|
| On March 3rd, the following happens to<br>unverified schools:                                | for Failing to<br>Verify |
| • DSOs lose access to SEVIS                                                                  |                          |
| • PDSOs can log in, but only to verify officials                                             |                          |
| <ul> <li>Schools that use batch processing lose<br/>the ability to upload batches</li> </ul> |                          |
| Possible compliance action                                                                   |                          |
|                                                                                              |                          |

| Scene Description                              | Narration                                      |
|------------------------------------------------|------------------------------------------------|
| Text slide that reads: Failure to Verify       | On March 3rd, unverified schools face          |
| On March 3rd, the following happens to         | significant consequences: The DSOs lose the    |
| unverified schools:                            | ability to log in to SEVIS. Even DSOs at       |
|                                                | campuses that were verified lose access -      |
| DSOs lose access to SEVIS                      | remember a school isn't verified until ALL of  |
|                                                | its campuses are verified. PDSOs can only      |
| PDSOs can log in, but only to verify officials | log in to complete the verification. Batch     |
|                                                | access is lost for schools that use batch      |
| Schools that use batch processing lose the     | processing to update SEVIS. Not being able     |
| ability to upload batches                      | to issue Forms I-20 or to update SEVIS is      |
|                                                | bad enough, but unverified schools also face   |
| Possible compliance action                     | the possibility of a compliance action. When   |
|                                                | the verification is complete, access for all   |
|                                                | school officials is restored, except for those |
|                                                | who the PDSO marked as "No" during             |
|                                                | verification.                                  |

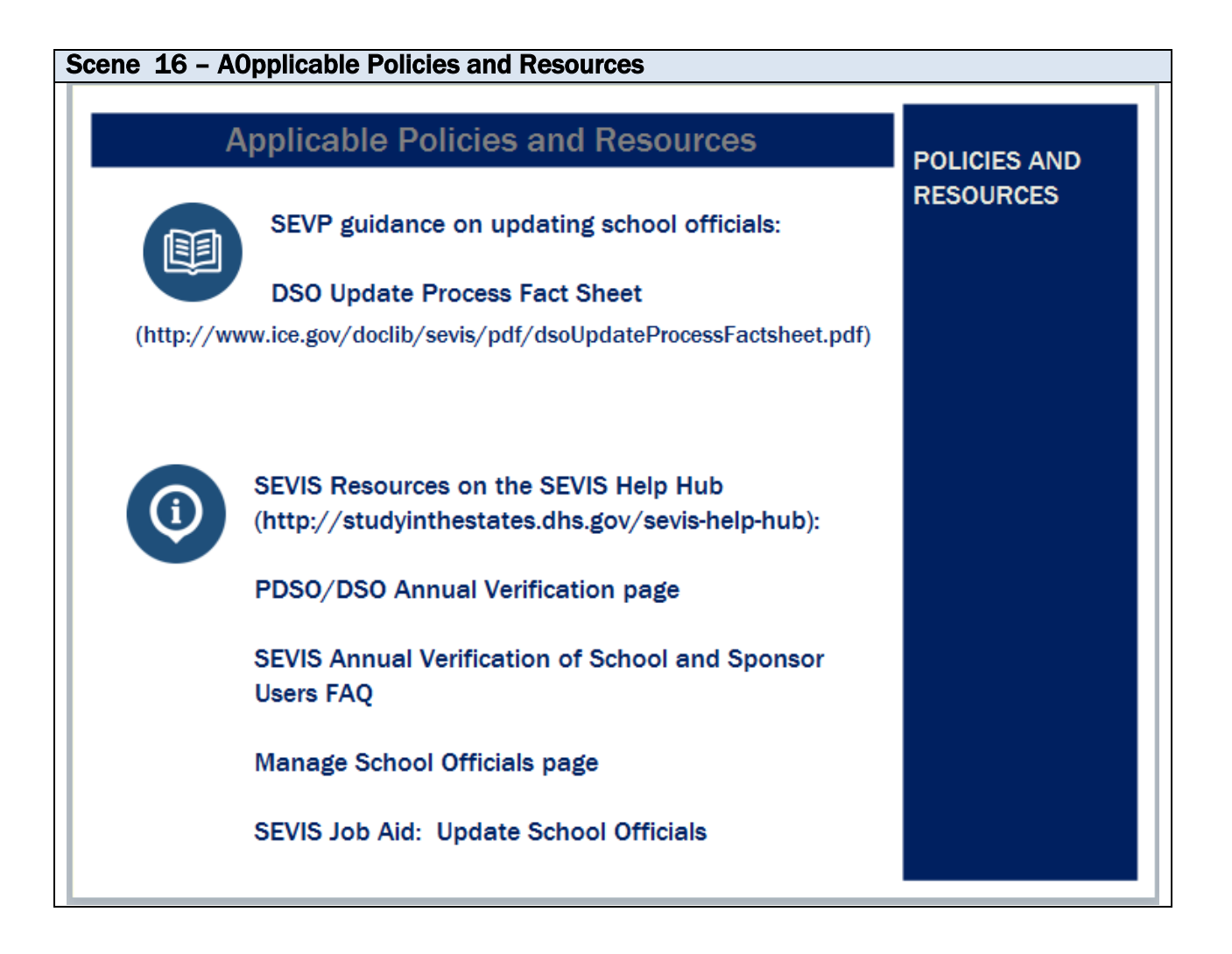

| Scene Description                         | Narration                                        |
|-------------------------------------------|--------------------------------------------------|
| Text slide: Policy icon: SEVP guidance on | Policies and Resources                           |
| updating school officials:                | A variety of resources exist to assist school    |
| SEVP Fact Sheet 8.1: Designated School    | officials complete the annual verification       |
| Official Submissions                      | process.                                         |
| https://www.ice.gov/doclib/sevis/pdf/fact | Schools without a PDSO should read SEVP          |
| SheetDsoSubmissions.pdf                   | Fact Sheet 8.1: Designated School Official       |
|                                           | Submissions, the Manage School Officials         |
| Information icon: SEVIS Resources on the  | page, and the SEVIS Job Aid for updating         |
| SEVIS Help Hub                            | officials.                                       |
| (http://studyinthestates.dhs.gov/sevis-   | Detailed information about the annual            |
| help-hub):                                | verification of school officials can be found in |
| PDSO/DSO Annual Verification page         | the FAQ and the SEVIS Help Hub pages             |
| SEVIS Annual Verification of School       | dedicated to the topic.                          |
| and Sponsor Users FAQ                     |                                                  |
| Manage School Officials page              |                                                  |
| SEVIS Job Aid: Update School              |                                                  |
| Officials                                 |                                                  |

Scene 17 - Closing slide

# FIND THIS AND OTHER SEVIS DEMONSTRATIONS ON THE SEVIS HELP HUB

Produced by the Student and Exchange Visitor Programs' Systems Management Unit.

http://studyinthestates.dhs.gov/sevis-help-hub

November 2017

| Scene Description | Narration                                    |
|-------------------|----------------------------------------------|
| Text slide        | Find this and other SEVIS demonstrations     |
|                   | on the SEVIS Help Hub                        |
|                   | (http://studyinthestates.dhs.gov/sevis-help- |
|                   | hub)                                         |
|                   | Produced by the Student and Exchange         |
|                   | Visitor Programs' Systems Management         |
|                   | Unit.                                        |
|                   |                                              |

| Scene 18 - |  |  |
|------------|--|--|
|            |  |  |
|            |  |  |

| Scene Description | Narration |
|-------------------|-----------|
|                   |           |